## Алгоритм действий при получении сертификата персонифицированного учета

- 1. Действие организаций перед получением сертификата персонифицированного учета подтверждение детей:
- 1. Зайти по адресу <u>https://админка71.навигатор.дети</u>.
- 2. Зайти в р. «Дети».
- 3. Выбрать ребенка (нажать на ФИО ребенка 2 раза левой кнопкой мыши).
- 4. Нажать на «Подтвердить».
- 5. Высветится табличка, куда нужно ввести СНИЛС ребенка.

| Редактирование   | записи #19b0d2e6-1d3b-                                           | Подтвердить данные | ×         | ×                  |  |  |  |
|------------------|------------------------------------------------------------------|--------------------|-----------|--------------------|--|--|--|
| Основные         | Фамилия *:                                                       | снилс:             |           |                    |  |  |  |
| Адрес проживания | 1                                                                | Введите СНИЛС      | -         |                    |  |  |  |
| Заявки           | Отчество:                                                        |                    | _         |                    |  |  |  |
| Календарь        | ε                                                                | ✓ IIe              | дтвердить |                    |  |  |  |
|                  | Дата рождения *:                                                 |                    | Пол *:    |                    |  |  |  |
|                  |                                                                  | <b></b>            | Женский   |                    |  |  |  |
|                  | Родитель, законный представ                                      |                    |           |                    |  |  |  |
|                  |                                                                  |                    |           |                    |  |  |  |
|                  |                                                                  |                    |           |                    |  |  |  |
|                  | Родитель, законный представ                                      |                    |           | X 🗸                |  |  |  |
|                  |                                                                  |                    |           |                    |  |  |  |
|                  | Тип образовательной организ                                      | ации:              |           |                    |  |  |  |
|                  |                                                                  |                    |           | $\bigtriangledown$ |  |  |  |
|                  | Название места учебы:                                            |                    |           |                    |  |  |  |
|                  |                                                                  |                    |           |                    |  |  |  |
|                  | Название места учебы (выбор из зарегистрированных организаций) : |                    |           |                    |  |  |  |
|                  |                                                                  | -                  |           |                    |  |  |  |
|                  |                                                                  |                    |           |                    |  |  |  |
| 💼 Удалить 🚺 Под  | тверд.ть Выдать сертифика                                        |                    |           | 🗸 Сохранить        |  |  |  |

- 6. После ввода нажать в табличке «Подтвердить».
- 7. Нажать на «Сохранить».
- 8. Ребенок подтвержден.

- 2. Получение сертификата персонифицированного учета родителем (законным представителем):
- 1. Зайти по адресу <u>https://p71.навигатор.дети</u>.
- 2. Войти в личный кабинет.
- 3. Нажать на свои ФИО.

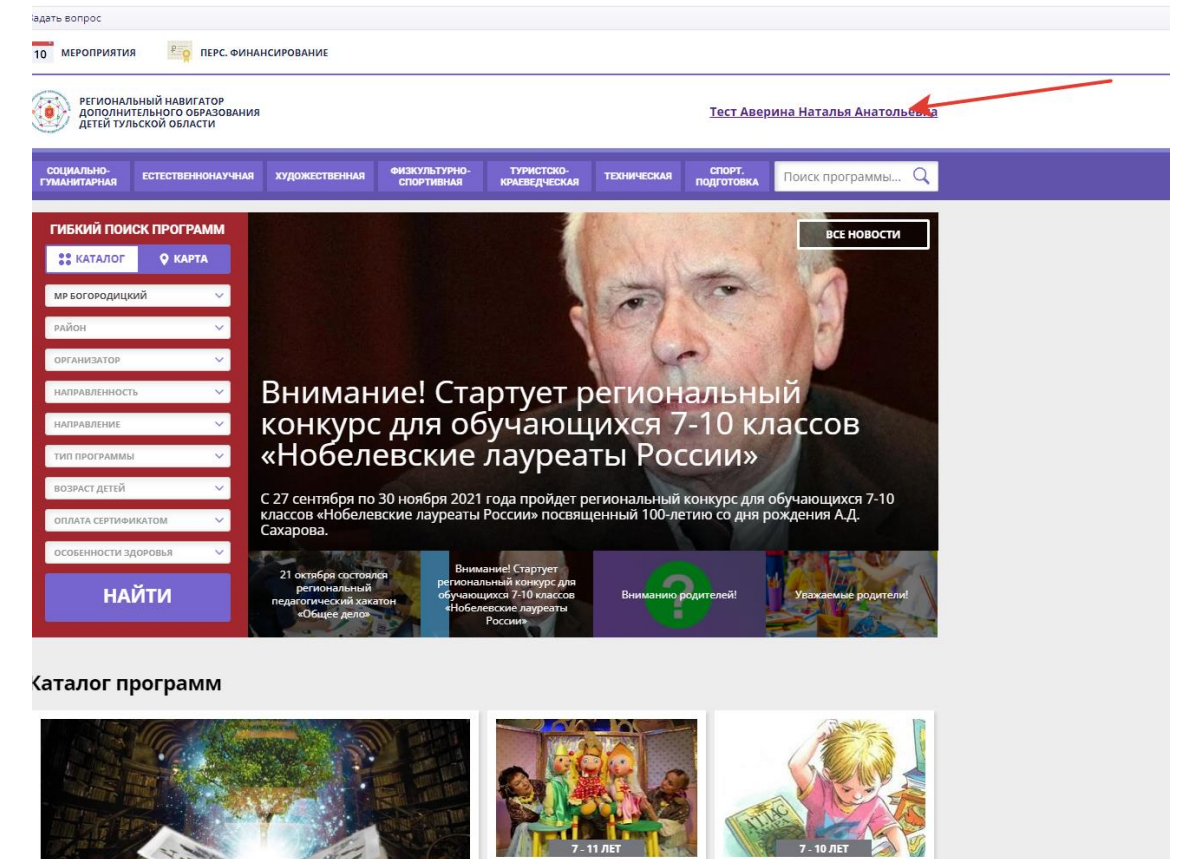

- 4. Откроется страница с информацией о ребенке.
- 5. Нажать на кнопку «Управление сертификатами».

| региональный навигатор<br>дополнительного образования<br>детей тульской области |           |               |        |          |                                                              |  |  |  |
|---------------------------------------------------------------------------------|-----------|---------------|--------|----------|--------------------------------------------------------------|--|--|--|
| навигатор дополнительного образования                                           |           |               |        |          | (8) 🗰 🥥                                                      |  |  |  |
| КАБИНЕТ                                                                         | ИЗБРАННОЕ | ПРОСМОТРЕННОЕ | заявки | договоры | ВАШИ ДЕТИ                                                    |  |  |  |
|                                                                                 |           |               | 2      |          | Кана<br>Кана<br>Кана<br>Кана<br>Кана<br>Кана<br>Кана<br>Кана |  |  |  |

6. Нажать на кнопку «Подать заявление на активацию сертификата». Кнопка будет зеленого цвета. Если кнопка серого цвета, то данные ребенка не подтверждены.

| Задать вопрос                                                                                                    |                                                                                                    |        |          |           |  |  |  |  |
|----------------------------------------------------------------------------------------------------|----------------------------------------------------------------------------------------------------|--------|----------|-----------|--|--|--|--|
| РЕГИОНАЛЬНЫЙ НАВИГАТОР<br>ДОПОЛНИТЕЛЬНОГО ОБРАЗОВАН<br>ДЕТЕЙ ТУЛЬСКОЙ ОБЛАСТИ                                                                                                    | <u>Тест Аверина Наталья Анатольевна</u>                                                                                                    |        |          |           |  |  |  |  |
| 🔶 навигатор дополнительного образования                                                                                                    |                                                                                                    |        |          |           |  |  |  |  |
| КАБИНЕТ ИЗБРАННОВ                                                                                                    | ПРОСМОТРЕННОЕ                                                                                                    | ЗАЯВКИ | договоры | ВАШИ ДЕТИ |  |  |  |  |
| Управление сер<br>Данные о ребенке подтвер<br>можете подать заявление<br>персонифицированного ф<br>любое учреждение дополн<br>Подробнее о сертификатах и ихи<br>подать заявление на активац | Кананалара и каланалара и кал<br>и каланалара и каланалара и каланалара и каланалара и каланалара и каланалара и каланалара и каланалара и калана<br>и каланалара и каланалара и каланалара и каланалара и каланалара и каланалара и каланалара и каланалара и калана<br>и калана |        |          |           |  |  |  |  |

- 7. Появится сообщение, о получении сертификата.
- 8. Сертификат можно скачать, нажав на кнопку «Скачать PDF», и при желании, распечатать

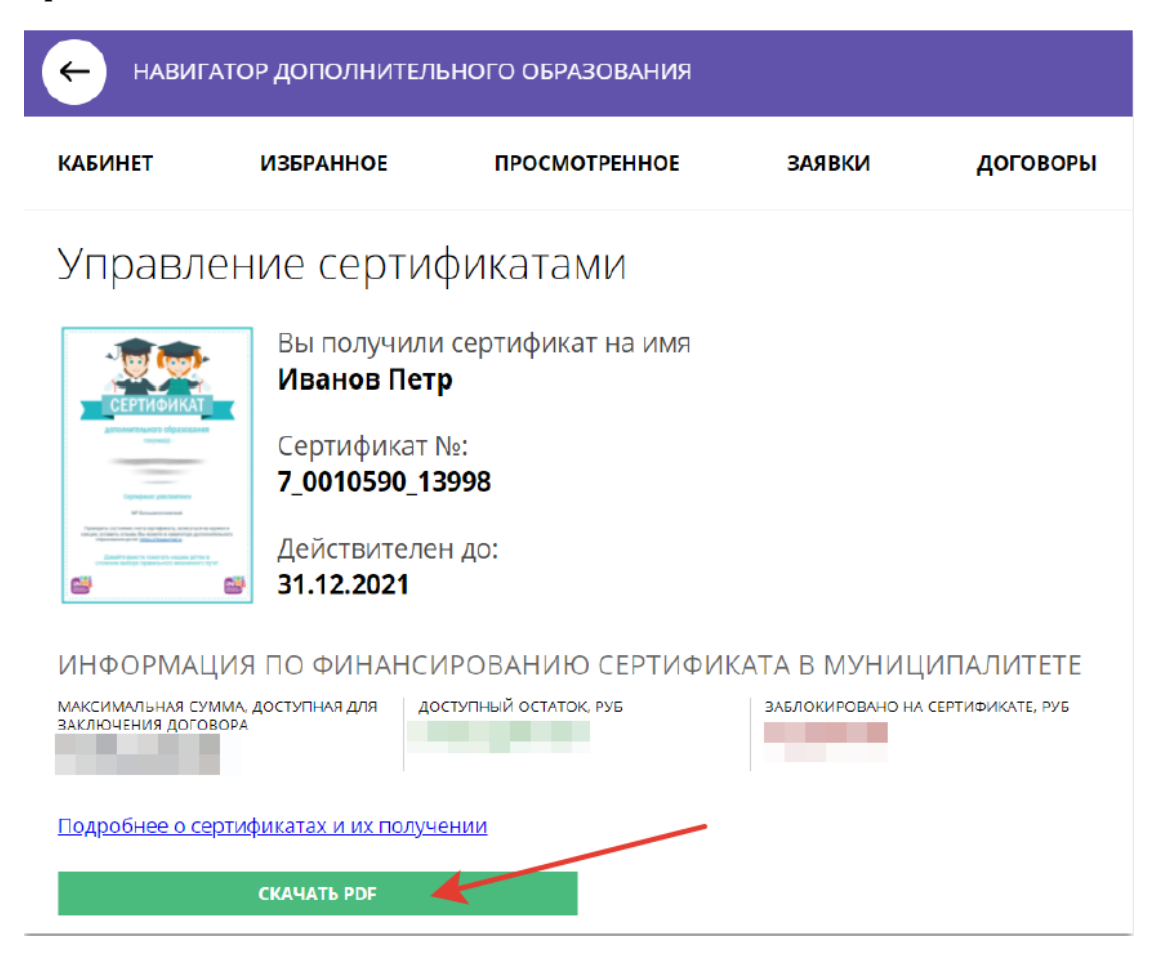